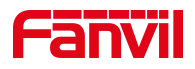

# FDPS 使用说明

版本: <version 2.0>

发布日期: <2019-05-27>

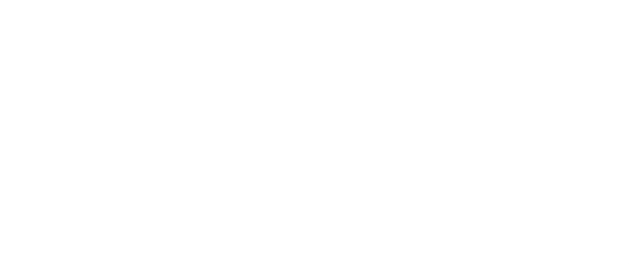

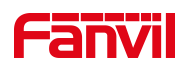

# 目录

| 修 | 订历史   |                  |
|---|-------|------------------|
| 1 | FDPS  | 5 介绍4            |
|   | 1.1   | 概述4              |
|   | 1.2   | 账户等级4            |
| 2 | 系统    | 使用方法5            |
|   | 2.1   | 登录系统5            |
|   | 2.2   | 管理员账户5           |
|   | 2.2.1 | . 账户信息(Info)管理5  |
|   | 2.2.2 | !账号(Account)管理6  |
|   | 2.2.3 | ;设备(Device)管理8   |
|   | 2.2.4 | ₩ 账户日志 (Log) 管理8 |
|   | 2.3   | 代理商账户9           |
|   | 2.3.1 | . 账户信息(Info)管理9  |
|   | 2.3.2 | !账号(Account)管理10 |
|   | 2.3.3 | 3 设备(Device)管理13 |
|   | 2.3.4 | 4 组(Group)管理15   |
|   | 2.3.5 | 5 日志(Log)管理17    |
|   | 2.4   | 客户账户             |
|   | 2.4.1 | . 账户信息(Info)管理18 |
|   | 2.4.2 | 2 设备(Device)管理19 |
|   | 2.4.3 | 组(Group)管理22     |
|   | 2.4.4 | + 日志(Log)管理24    |
| 3 | 注意    | 事项26             |

深圳方位通讯科技有限公司

地址:深圳市宝安67区高新奇产业园二期—号楼A座4楼 邮箱:tom.xie@fanvil.com 电话:0755-26647589 传真:0755-26402618 官网:www.fanvil.com.cn

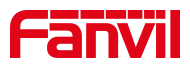

# 修订历史

#### 修订历史:

| 版本  | 作者  | 发布时间         | 说明      |
|-----|-----|--------------|---------|
| 1.0 | 宋蒙蒙 | 2018.05.10   | 初始版本    |
| 2.0 | 姚会珍 | 2019. 05. 27 | 更新系统新功能 |
|     |     |              |         |
|     |     |              |         |
|     |     |              |         |
|     |     |              |         |

地址:深圳市宝安67区高新奇产业园二期一号楼A座4楼 邮箱:tom.xie@fanvil.com 电话:0755-26647589 传真:0755-26402618 官网:www.fanvil.com.cn

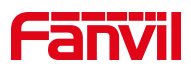

# 1 FDPS 介绍

### 1.1 概述

FDPS(Fanvil Distributed Provisioning Service)是一款帮助代理商和客户根据 MAC 地址 批量部署设备的管理系统,用户可以搭配 FDMS(Fanvil Device Management System)来完 成方位设备管理。设备连接上 FDPS 服务器之后可自动向服务器发送 Auto Provision 配置文 件获取请求,如此即可一次性批量配置成千上万台设备,大大提高用户的设备部署效率。

# 1.2 账户等级

FDPS 的服务对象包括管理员,代理商和客户三方,账号的管理机制是分级管理,账 号之间的关系为父子级关系,由父级账号分配子账号然后交于他人使用以完成严格无误的 管理。

| 账号类型       | 功能                |
|------------|-------------------|
|            | ▶ 个人账户信息管理        |
|            | ▶ 系统当前账户,组,设备数量查看 |
| 答理 吕 叱 吕   | ▶ 代理商账户管理         |
| 目埋贝烦与      | ▶ 问题设备 MAC 列表设置   |
|            | ▶ 系统当前所有设备查看      |
|            | ▶ 账户 log 管理       |
|            | ▶ 个人账户信息管理        |
|            | ▶ 子账号管理           |
| 4. 细 离 叱 旦 | ▶ 子账号 MAC 管理      |
| 11, 生间烦 5  | ▶ 设备管理            |
|            | ▶ 组管理             |
|            | ▶ 账户 log 管理       |
|            | ▶ 个人账户信息管理        |
| 安白叱旦       | ▶ 设备管理            |
| 谷厂 烁 与     | ▶ 组管理             |
|            | ▶ 账户 log 管理       |

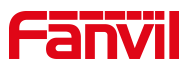

# 2 系统使用方法

## 2.1 登录系统

在浏览器中输入 <u>https://fdps.fanvil.com/</u>即可进入登录页面,填写用户名和密码 (若无用户名和密码,需要向方位管理员申请),点击登录按钮即可进入 FDPS 管理平台 的功能区域(图 1-1)。(所有的账号同一时刻只能有一个人登录,如果另一个人登录前一位 用户会被强制退出登录)

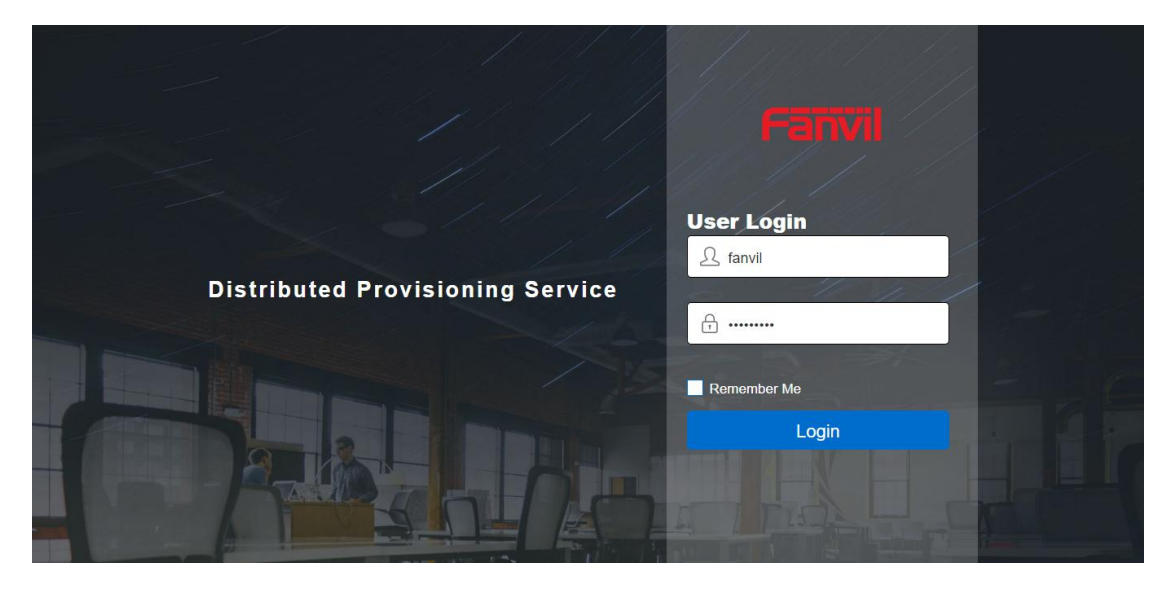

图 1-1

#### 2.2 管理员账户

管理员账户是系统用来分配代理商账户的管理账户,目前该系统仅有一个管理员账户。 使用此账户的用户需注意在删除代理商账户时,删除操作会同步删除代理商账户的所有子 账户,管理员删除账户需谨慎。

# 2.2.1 账户信息(Info)管理

如下图所示 1-2 所示,用户登录首页为 INFO 页面, INFO 页面显示此账号信息,包括 系统当前账号数,设备数,组数,管理员账号个人信息和密码修改界面。

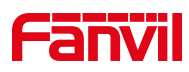

| Fanvil                       | welcome dadmin                  |
|------------------------------|---------------------------------|
|                              |                                 |
| Summary                      | Account Info                    |
| Total User 48                | Account admin                   |
| Total Groups 3030            | Phone                           |
| Total Devices 1805908        | Mobile                          |
|                              | Address                         |
|                              | E-mail                          |
|                              | Create Time 2019-01-03 03:59:50 |
| Information Settings 填写后点击保存 | Modify Password 填写后点击保存         |
| Phone                        | Current Password                |

图 1-2

#### ▶ 修改信息

用户可以直接在此页面修改个人账户信息,包括密码,联系方式,地址和 email.修改 成功后可在 Account Info 卡片看到新的个人信息。

# 2.2.2 账号 (Account) 管理

用户点击 ACCOUNT 进入账户管理模块,如图 1-3 所示。通过此交互界面实现对代理商 账户的管理,包括添加、删除、查询和密码修改。

|        | Fan                | <b>7</b> 11 |          |                 |              |        |             | welca                                  | in U                             |           |  |
|--------|--------------------|-------------|----------|-----------------|--------------|--------|-------------|----------------------------------------|----------------------------------|-----------|--|
|        |                    | D           | <u>R</u> | ACCOUNT         | T            |        |             | LOG                                    |                                  |           |  |
|        | +Add<br>search use | m Delete    |          |                 |              |        |             |                                        |                                  |           |  |
|        | 1 1                | Brandon     | Agent    | Company<br>深圳方位 | Phone/Mobile | E-mail | Mac Setting | Create Date<br>2019-03-29 09:<br>09:02 | Reset<br><del>置了账号</del> 署<br>【予 | <b>10</b> |  |
|        | 2                  | vivian      | Customer | 深圳方位            |              |        |             | 2019-03-28 18:<br>06:55                | *                                |           |  |
|        | 3                  | yaoyao      | Customer | 1               |              |        |             | 2019-03-28 15:<br>21:41                | *                                |           |  |
|        | 4                  | paint       | Agent    | 深圳方位            |              |        | ٥           | 2019-03-28 13:<br>58:39                | *                                | A.        |  |
| 9110-1 | 5                  | sister      | Agent    | 深圳方位            |              |        | ٥           | 2019-03-28 11:<br>22:22                | *                                |           |  |

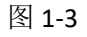

▶ 添加代理商账户

点击 Add, 会弹出一个 Add User 的信息框, 如图 1-4, 管理员填入必填信息后点击 Done

地址:深圳市宝安67区高新奇产业园二期一号楼A座4楼 邮箱:tom.xie@fanvil.com 电话:0755-26647589 传真:0755-26402618 官网:www.fanvil.com.cn

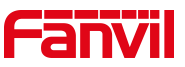

| f | anvil        | Add User            | welcome<br>fanvil | ወ |
|---|--------------|---------------------|-------------------|---|
|   |              | UserName \star      | LOG               |   |
|   |              | Password ★          |                   |   |
|   | +Add Delete  | Confirm \star       |                   |   |
|   | search user  | Phone               |                   |   |
|   | ▲ Index User | Mobile              | Date Reset        |   |
|   | 1 Ciel-:     | Company ★           | -02 14:3          |   |
| - | 2 xiaox      | Address             | -27 16:4          |   |
|   | 3 dsad       | E-mail              | -27 15:3          |   |
|   | 4 NND        | Cancel Done         | -27 15:3          |   |
|   | 5 NNE3       | 12 Customer dd 3:02 | -27 15:3          |   |

即可添加一个代理商账户。管理员只能添加代理商账户,即账户类型为 Agent.

图 1-4

#### > 删除代理商账户

如上图 1-3 所示 Delete 按钮,选中要删除的账户点击 Delete 按钮,系统会提示用户是 否删除提示框。点击 OKAY 确认删除。

#### ▶ 修改代理商账户密码

如上图 1-3 所示 Reset 按钮提供账户密码修改功能,点击需要修改账户的 Reset 按钮, 弹出如下密码修改提示框。管理员直接输入新密码即可。

| f | anv         | il           |          |                      |            |       | welcom<br>fanvil        | ie    | ወ |                |
|---|-------------|--------------|----------|----------------------|------------|-------|-------------------------|-------|---|----------------|
|   |             |              | RACC     | OUNT                 |            | E     | LOG                     |       |   |                |
|   | +Add        | ÊDelete      |          |                      |            |       |                         |       |   |                |
|   | search user |              | Reset F  | Password(Cie         | el-fanvil) |       |                         |       | 1 |                |
|   | Index       | UserName     | Passwor  | ď                    |            |       | Create Date             | Reset |   |                |
|   | 1           | Ciel-fanvil  |          |                      | OKAY       | CLOSE | 2018-05-02 14:3<br>2:44 | *     | - | $\overline{r}$ |
|   | 2           | xiaoxiaoxiao | Agent    | test                 |            |       | 2018-04-27 16:4<br>4:19 | *     | 1 |                |
|   | 3           | dsadasdwerf  | Agent    | dsadaadsdad<br>adads |            |       | 2018-04-27 15:3<br>9:26 | *     |   |                |
|   | 4           | NNDSS        | Agent    | DD                   |            |       | 2018-04-27 15:3<br>3:52 | *     |   |                |
|   | 5           | NNE342       | Customer | dd                   |            |       | 2018-04-27 15:3<br>3:02 | *     |   |                |
|   |             |              |          | 12-1                 |            |       |                         |       |   |                |

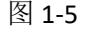

#### ▶ 查找代理商或客户账户信息

如图 1-3 所示 search user 框,需要搜索系统中的代理商或客户账户时,在此输入账户 名关键字即可实现账户查询。

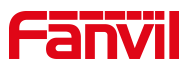

# 2.2.3 设备 (Device) 管理

进入 Device 页面可以查看到系统当前正在管理设备的 MAC 地址和所属的代理商或客 户,如下图 1-6 所示。管理员可以根据 MAC 地址搜索某个设备是否被注册管理,是谁在管 理以及注册时间信息。系统同样为管理员提供设置受限设备 mac 及设备删除功能,管理员 拥有系统内所有设备的删除权限。

| Far  | ivil      |                 |              |    |                       | welcome<br>fanvil             | ப |
|------|-----------|-----------------|--------------|----|-----------------------|-------------------------------|---|
| 8    | NFO       | 2               | ACCOUNT      | 6  | DEVICE                | LOG                           |   |
| 删除设备 | ● @Wanted | List 添加受限<br>设备 | 设备mac        |    | Filter All<br>根据账号过滤设 | <ul> <li>▼ (40591)</li> </ul> |   |
| •    | Index     | Model           | Мас          | lp | Owner                 | Date Regist                   |   |
|      | 1         | X4              | 434343434345 |    | holly1                | 2019-05-29 14:52:28           |   |
|      | 2         | X4              | 434343434344 |    | holly1                | 2019-05-29 14:52:28           |   |
|      | 3         | X4              | 434343434343 |    | holly1                | 2019-05-29 14:52:28           |   |
|      | 4         | x4              | ddddd1122ff  |    | aimer                 | 2019-05-29 14:25:34           |   |
|      | 5         | X6              | a8383c01d15b |    | holly.yao             | 2019-05-29 14:00:34           |   |

图 1-6

#### Wanted List

该功能仅提供管理员权限,管理员可在 wanted list 中添加受限制的设备 mac,存在于 wanted list 的设备 mac,若代理商账号添加此 mac 时,会导致添加失败且提示需要联系 Fanvil 技术支持或管理员处理。

# 2.2.4 账户日志(Log)管理

管理员通过 Log 界面可查看本账户的所有操作和具体执行时间,可根据需求对 log 进行查询,下载(目前支持最近1万条 log 记录的下载),删除和清空操作。如图 1-7 所示。

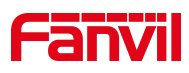

| Fanvil      |             |                                                                                        |                      | welcome<br>admin    | Ŀ    |
|-------------|-------------|----------------------------------------------------------------------------------------|----------------------|---------------------|------|
|             | 2           | ACCOUNT                                                                                | Berice               | LOG                 |      |
| 〕 ±Download | DeleteAll ( | <ol> <li>① 下载最近的1万</li> <li>② 删除一条或多。</li> <li>③ 清空所有log</li> <li>④ 输入关键词搜索</li> </ol> | 条log<br>Klog<br>Klog |                     |      |
| 🗌 🔺 Index   | Operator    | Remote Address                                                                         | Action               | Create Date         |      |
| 1           | admin       | 172.18.110.9                                                                           | login                | 2019-04-02 10:43:51 | 2107 |
| 2           | admin       | 172.18.110.9                                                                           | logout               | 2019-04-02 10:42:56 |      |
| 3           | admin       | 172.18.110.9                                                                           | login                | 2019-04-02 09:59:42 |      |
| 4           | admin       | 172.18.110.160                                                                         | logout               | 2019-03-28 17:43:37 |      |
| 5           | admin       | 172.18.110.160                                                                         | login                | 2019-03-28 17:43:31 |      |

图 1-7

# 2.3 代理商账户

每一个代理商(Agent)账户都需要管理员在系统中进行创建,管理员为每一个代理商 分配账户和初始密码,代理商可使用初始密码进行登录管理自己的账户和设备。

# 2.3.1 账户信息(Info)管理

如下图所示 2-1 所示,代理商登录系统进入首页。INFO 页面显示此账号信息,包括系统当前账号数,设备数,组数,账号个人信息和密码修改界面。

| Fanvil               |           |                  | velcome U           |
|----------------------|-----------|------------------|---------------------|
|                      |           | EVICE            | IP LOG              |
| Summary              |           | Account Info     |                     |
| Total User           | 2         | Account          | Test1               |
| Total Groups         | 10        | Phone            |                     |
| Total Devices        | 100       | Mobile           |                     |
|                      |           | Address          |                     |
|                      |           | E-mail           |                     |
|                      |           | Create Time      | 2019-02-18 02:32:21 |
| Information Settings | 真写后点击保存 👱 | Modify Password  | 填写后点击保存 👱           |
| Phone                |           | Current Password |                     |
| Mabila               |           | Now Deceword     |                     |

图 2-1

▶ 修改信息

深圳方位通讯科技有限公司

地址:深圳市宝安67区高新奇产业园二期一号楼A座4楼 邮箱:tom.xie@fanvil.com 电话:0755-26647589 传真:0755-26402618 官网:www.fanvil.com.cn

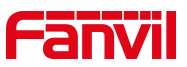

用户可以直接在此页面修改个人账户信息,包括密码,联系方式,地址和 email.修改 成功后可在 Account Info 卡片看到新的个人信息。

# 2.3.2 账号 (Account) 管理

用户点击 ACCOUNT 进入账户管理模块,如下图 2-2 所示。通过此交互界面实现对客户账户的管理,包括添加、删除、查询、mac 分配和密码修改。

| Fā                 | nvil           |                  |                     |             | welcome<br>Test1        | Ċ       |
|--------------------|----------------|------------------|---------------------|-------------|-------------------------|---------|
| 8                  | INFO           |                  | DEVICE              |             | LOG                     |         |
| 添加账号<br>★A<br>Sear | Add            | 余账号              |                     |             |                         |         |
|                    | Index UserName | Priority Company | Phone/Mobile E-mail | Mac Setting | Create Date Re          | eset    |
|                    | 1 CC003        | Customer AA      | 子账号mac分面            | ¢ 5         | 2019-02-22 03:<br>06:56 | 子账号密码重置 |
|                    | 2 CC002        | Customer AA      |                     | ٥           | 2019-02-22 03:<br>00:43 |         |
|                    |                |                  |                     | First       | Previous 1 Next         | Last    |
|                    |                |                  |                     |             |                         |         |
|                    |                |                  |                     |             |                         |         |

图 2-2

#### > 添加客户账户

点击 Add, 会弹出一个 Add User 的信息框, 如图 2-3, 管理员填入必填信息后点击 Done 即可添加一个客户账户。代理商只能添加客户账户, 即账户类型为 Customer.

| ſ | Fanvil       | Add User       | Welcome<br>Marian_tanvil |
|---|--------------|----------------|--------------------------|
|   | OINFO        | UserName \star |                          |
|   |              | Password 🖈     |                          |
|   | +Add  Delete | Confirm \star  |                          |
|   | search user  | Phone          |                          |
|   | index UserNa | Mobile         | ate Date Reset           |
|   | ☐ 1 test06   | Company ★      | 8-04-28 0<br>:38         |
|   | 🗌 2 Marian   | Address        | 8-04-26 1<br>:09         |
|   | 3 test965    | E-mail         | 8-04-25 0                |
|   | 4 test964    | Cancel Done    | 3-04-25 0 C              |
|   | 5 test9648   | Agent fanvil   | 9:54:06                  |

地址:深圳市宝安67区高新奇产业园二期一号楼A座4楼 邮箱:tom.xie@fanvil.com 电话:0755-26647589 传真:0755-26402618 官网:www.fanvil.com.cn

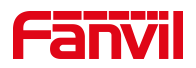

#### > 删除客户账户

如上图 2-2 所示 Delete 按钮,选中要删除的账户点击 Delete 按钮,系统会提示用户是 否删除提示框。点击 OKAY 确认删除。

#### ▶ 修改客户账户密码

如上图 2-2 所示 Reset 按钮提供账户密码修改功能,点击需要修改账户的 Reset 按钮, 弹出如下密码修改提示框。管理员直接输入新密码即可。

| f | -anv        | il              |                     |          |              |      |       | 3  | welcome<br>Marian_fanvil | ୯     | ) |  |
|---|-------------|-----------------|---------------------|----------|--------------|------|-------|----|--------------------------|-------|---|--|
|   |             |                 | R <mark>ACCO</mark> | UNT      | DEVICE       |      | GRO   | UP |                          | ∟OG   |   |  |
|   | +Add        | <b>Î</b> Delete |                     |          |              |      |       |    |                          |       |   |  |
|   | search user |                 | Re                  | set Pass | word(test06) |      |       |    |                          |       | - |  |
|   | ≜ Index     | UserName        | Prio Pa             | ssword   |              |      |       | ng | Create Date              | Reset |   |  |
|   | 1           | test06          | Cus                 |          |              | OKAY | CLOSE |    | 2018-04-28 0<br>9:29:38  | *     |   |  |
| - | 2           | Marian          | Customer            | fanvil   |              |      | ٥     |    | 2018-04-26 1<br>7:12:09  | *     | 1 |  |
|   | 3           | test9650        | Agent               | fanvil   |              |      | ٥     |    | 2018-04-25 0<br>9:54:19  | *     |   |  |
|   | 4           | test9649        | Agent               | fanvil   |              |      | ¢     |    | 2018-04-25 0<br>9:54:13  | *     | 1 |  |
|   | 5           | test9648        | Agent               | fanvil   |              |      | •     |    | 2018-04-25 0<br>9:54:06  | *     |   |  |

图 2-4

#### ➢ 查找代理商账户

如图 1-3 所示 search user 框,需要搜索系统中的代理商账户时,在此输入账户名关键 字即可实现账户查询。

#### ▶ 子账户 MAC 地址管理

代理商需要分配 MAC 地址给客户,未分配给客户的 MAC 地址对于客户来说是无效的, 客户无法对其进行注册管理。如下图所示 2-5 为 MAC 地址分配入口,点击此按钮进入到图 2-6.

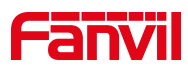

| Far                   | ivil             |          |         |              |        |             | welc                    |           |
|-----------------------|------------------|----------|---------|--------------|--------|-------------|-------------------------|-----------|
| 1                     | NFO              | R        | ACCOUNT | 6            | DEVICE |             | LOG                     |           |
| +Add<br>search u      | m Delete<br>user |          |         |              |        |             |                         |           |
| □* In                 | ndex UserName    | Priority | Company | Phone/Mobile | E-mail | Mac Setting | Create Date             | Reset     |
|                       | CC003            | Customer | AA      |              |        | ۵           | 2019-02-22 03:<br>06:56 | *         |
| 2                     | CC002            | Customer | AA      |              |        | ٥           | 2019-02-22 03:<br>00:43 | *         |
| ALC: NOT THE OWNER OF |                  |          |         |              |        | First       | Previous 1 N            | lext Last |
|                       |                  |          |         |              | 以上     |             |                         |           |

图 2-5

| f | -anvil                     |         |                            | (           | welcome<br>Test1          | Ф  |
|---|----------------------------|---------|----------------------------|-------------|---------------------------|----|
|   | R INFO                     | ACCOUNT | DEVICE                     | GROUP       | LOG                       |    |
|   | Mac Range Setting          |         |                            |             | >                         |    |
|   | Export template            |         |                            | 2 F         | (3)<br>ile (Excel) Upload |    |
|   | Delete<br>search mac[model |         |                            |             |                           |    |
|   | Index                      | Model   | Мас                        | Create Time |                           |    |
|   |                            | 1       | No data available in table |             |                           |    |
|   |                            |         |                            | First F     | Previous Next Las         | st |

图 2-6

#### 1) MAC 地址分配

本系统仅支持表格导入的方式来分配 MAC 地址到子账户,因此系统提供 mac 导入表 格模板文件下载接口,用户点击上图标识1超链接即可下载到模板文件到本地。根据模板 样式更新需要分配的 MAC 地址表格,点击标识2 旁边的 File(Excel)选择 MAC 地址文件并点 击标识3 Upload 上传到子账户。上传成功后可在本页面看到 MAC 地址列表。完成此操作 之后子账户即客户账户便可以使用这些 MAC 地址,通过这些 MAC 地址来管理设备。

注意:本系统目前支持一次性到导入最多 30000 条记录,耗时 5 分钟之内,建议用户 不要导入数据量过大的文件,可以每次导入 10000 条记录,耗时 5 秒左右。

#### 2) MAC 地址回收

对于需要回收的 MAC 地址,代理商可直接在子账户 MAC 地址管理列表进行删除回收,

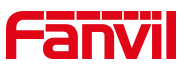

即上图 2-6 所示列表,代理商删除 MAC 后,子账户无法对此 MAC 设备进行注册管理,对于删除之前若已经注册到子账户的 MAC 地址,代理商删除之后子账户设备列表也会删除此 MAC 设备。

# 2.3.3 设备(Device)管理

本系统一级账户即代理商账户也可以对设备进行注册管理。用户点击 DEVICE 进入设备 列表,如图 2-7 所示。

|      | Far              | <b>ivil</b> |                     |           |      |       | 2                   | welcome C | り    |
|------|------------------|-------------|---------------------|-----------|------|-------|---------------------|-----------|------|
|      | 8                | NFO         | RACC                | COUNT     |      |       | GROUP               | LOG       |      |
|      | 本Add<br>Search o | 备           | <b>删</b> 除单个/<br>设备 | 多个设备      |      |       | Filter All 根据组名过滤设备 | • (99)    |      |
|      | □ ▲              | Index       | Model               | Mac       | lp   | Group | Date Regist         | Edit      | 1000 |
|      |                  | 1           |                     | aa0000000 | 0229 | TR069 | 2019-03-14 14:03:06 | 🖊 编辑诗     | ta   |
| 1000 |                  | 2           |                     | aa0000000 | 0215 | TR069 | 2019-03-14 14:03:06 | 1         |      |
|      |                  | 3           |                     | aa0000000 | 0217 | TR069 | 2019-03-14 14:03:06 |           |      |
|      |                  | 4           |                     | aa0000000 | 0219 | TR069 | 2019-03-14 14:03:06 |           |      |
|      |                  | 5           |                     | aa0000000 | 212  | TR069 | 2019-03-14 14:03:06 | /         |      |

图 2-7

#### ▶ 添加设备

本系统仅提供两种方式添加设备

- 通过 EXCEL 表格导入批量设备。用户点击图 2-7 页面的 Add 按钮进入添加设备页 面,如图 2-8 所示。添加设备时可以选择一个默认组,可将此次添加的设备全 部关联到所选组中。选择"import",先导出模板,填写设备信息后再导入, 成功后设备列表会显示导入的设备信息。
- 单个设备添加。用户点击图 2-7 页面的 Add 按钮进入添加设备页面,如图 2-9 所示。添加设备时可以选择一个默认组,可将此次添加的设备全部关联到所选组中。选择"Single",填写设备信息后,点击"Done",成功后设备列表会显示添加的设备信息。
- 注意: 1.导入设备的表格模板和 2.2 中 Mac 分配时导入文件相同。 2.本系统目前支持一次性到导入最多 30000 条记录,耗时 5 分钟之内,建议用 户不要导入数据量过大的文件,可以每次导入 10000 条记录,耗时 5 秒左右。

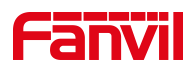

| Fanvil        | Add Device         |        | 1                   | welcome C | ) |
|---------------|--------------------|--------|---------------------|-----------|---|
| R INFO        | Default Group None |        | •                   | LOG       |   |
| +Add Delete   |                    |        | (File (Excel)       | • (99)    | * |
| search device | 3 Export template  | Cancel | Done                | Edit      |   |
|               | aa000000229        | TR069  | 2019-03-14 14:03:06 |           |   |
| 2             | aa000000215        | TR069  | 2019-03-14 14:03:06 |           |   |
|               | aa0000000217       | TR069  | 2019-03-14 14:03:06 |           |   |
|               | aa000000219        | TR069  | 2019-03-14 14:03:06 |           |   |
|               | aa000000212        | TR069  | 2019-03-14 14:03:06 |           |   |

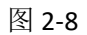

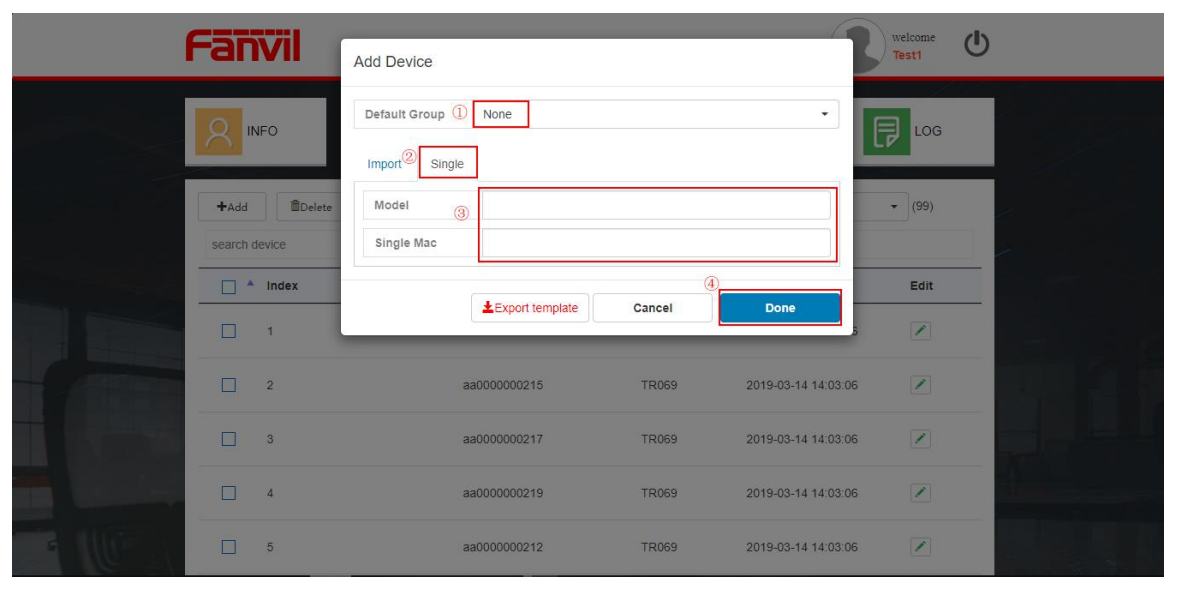

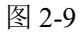

#### ▶ 删除设备

选中需要删除的设备,点击图 2-7 中的 Delete 按钮即可删除设备。

#### ▶ 查找设备

在如图 2-7 中搜索框中输入设备 MAC 即可查询到设备的当前信息。系统也为用户提供 通过组来过滤设备的功能,用户可以通过设备列表右上角的 Filter 来选择性显示某一组设 备。

#### ▶ 编辑设备组信息

如图 2-7 所示界面,用户可以通过 Edit 列的按钮来更新设备所属的组。点击 Edit 按钮 后系统弹出如下图 2-9 组选择界面,用户可以选择任意一个组点击 Done 来完成设备组的更 改。更新之后设备通过 FDPS 服务器获取新的组配置文档。

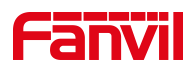

| 1 | Fanvil      | Edit Device     |        | 1                   | welcome    |  |
|---|-------------|-----------------|--------|---------------------|------------|--|
|   | INFO        | Group TR069     |        |                     | <b>LOG</b> |  |
|   | +Add Delete | Mac aa000000229 |        |                     | • (99)     |  |
|   | 🗌 🔺 Index   |                 | Cancel | Done                | Edit       |  |
|   | 1           | aa000000229     | TR069  | 2019-03-14 14:03:06 |            |  |
|   | 2           | aa0000000215    | TR069  | 2019-03-14 14:03:06 |            |  |
|   | 3           | aa0000000217    | TR069  | 2019-03-14 14:03:06 |            |  |
|   | 4           | aa0000000219    | TR069  | 2019-03-14 14:03:06 |            |  |
|   | 5           | aa000000212     | TR069  | 2019-03-14 14:03:06 |            |  |

图 2-9

#### ▶ 设备批量加入组

DEVICE 页面最下方为用户提供一次性加入多台设备到组的快捷操作按钮,如图 2-10 所示。客户可一次加入最多 50 台设备(本页所有设备)到某一组中,用户只需要选中需要添加的设备,选择一个组点击 Link, add to group 按钮,即可批量添加设备到组。

|       |    | 42  | aaaaba056093 |                  | 2018-05-08 13:46:43 |           |            |
|-------|----|-----|--------------|------------------|---------------------|-----------|------------|
|       |    | 43  | aaaaba056094 |                  | 2018-05-08 13:46:43 |           |            |
|       |    | 44  | aaaaba056095 |                  | 2018-05-08 13:46:43 |           |            |
|       |    | 45  | aaaaba056096 |                  | 2018-05-08 13:46:43 |           |            |
|       |    | 46  | aaaaba056097 |                  | 2018-05-08 13:46:43 |           |            |
|       |    | 47  | aaaaba056098 |                  | 2018-05-08 13:46:43 |           | att of the |
|       |    | 48  | aaaaba056099 |                  | 2018-05-08 13:46:43 |           | -126       |
|       |    | 49  | aaaaba056100 |                  | 2018-05-08 13:46:43 |           |            |
|       |    | 50  | aaaaba056101 |                  | 2018-05-08 13:46:43 |           |            |
|       |    |     |              | First Previous 1 | 2 3 4 5 601         | Next Last | -          |
| · · · | g1 | - 8 |              |                  |                     |           |            |

图 2-10

# 2.3.4 组(Group)管理

组就是一个自动升级配置文件,系统中的配置和设备 web 页面的配置项相同,意味着可以使用本系统去批量配置设备自动升级模块。如图 2-11 所示。当关联某个组之后,设备 会向 FDPS 发送请求获取这个组配置文件,服务器向设备回复组配置信息。

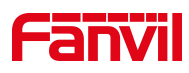

| Fa               | ΠV    | <b>ï</b> l |                           |               |                 |                |                        | 3                              | welcome<br>Test1 | ወ     |           |    |
|------------------|-------|------------|---------------------------|---------------|-----------------|----------------|------------------------|--------------------------------|------------------|-------|-----------|----|
| 2<br>//////<br>+ | INFO  | mDelete 用  | <mark>祭</mark> ACC<br>別除组 | DUNT          | Ø               | EVICE          | GROUP                  |                                | <b>P</b> 100     | G     |           |    |
| 1                | Index | GroupName  | DHCP<br>Option            | Enable<br>PnP | Enable<br>TR069 | Update<br>Mode | Save Auto<br>Provision | Create<br>Time                 | Devices          | Edit  |           |    |
|                  | 1     | testGroup1 | Option 66                 | YES           | NO              | Disabled       | NO                     | 2019-03-2<br>6 13:43:2<br>5 香君 | III<br>行组设备      | ✓ 修改组 | <b>载借</b> |    |
|                  | 2     | testGroup1 | Option 66                 | YES           | NO              | Disabled       | NO                     | 2019-03-2<br>6 13:43:0<br>2    |                  |       |           |    |
|                  | 3     | TR069      | Option 66                 | YES           | YES             | Disabled       | NO                     | 2019-03-0<br>6 04:37:1<br>0    |                  |       |           |    |
|                  |       |            |                           |               |                 | Update At      |                        | 2019-03-0                      |                  |       |           | B. |

图 2-11

#### ▶ 添加组

添加一个组到账户,用户可以点击 Add 按钮进入组添加界面,如图 2-12 示。用户根据 需求配置此界面各设置值,键入组名后点击页面最下方 Done 就可以创建一个组了。

| Fanvil                                    |        | velcone<br>Marian_fa | anvil () |  |
|-------------------------------------------|--------|----------------------|----------|--|
|                                           | DEVICE | GROUP                | LOG      |  |
| Config Setting                            |        |                      | ×        |  |
| Group Name                                |        |                      |          |  |
| Auto Provision                            |        |                      |          |  |
| Authentication Name                       |        |                      |          |  |
| Authentication Password                   |        |                      |          |  |
| Configuration File Encryption Key         |        |                      |          |  |
| General Configuration File Encryption Key |        |                      |          |  |
| Save Auto Provision Information           |        |                      |          |  |
| DHCP Option                               |        |                      |          |  |

图 2-12

#### ▶ 编辑组

图 2-11 中 Edit 按钮是实现组信息更新功能入口。点击 Edit 按钮进入配置界面,如图 2-12,用户根据新需求配置此界面各设置值后点击页面最下方 Done 就完成了修改组配置。

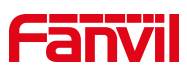

| Fanvil                                    |              | welcome<br>Marian_fanvil | ڻ                                                                                                    |
|-------------------------------------------|--------------|--------------------------|----------------------------------------------------------------------------------------------------|
|                                           | DEVICE GROUP | LOG                      |                                                                                                    |
| Config Setting                            |              | ×                        |                                                                                                    |
| Group Name                                | X5-47069     |                          |                                                                                                    |
| Auto Provision                            |              |                          |                                                                                                    |
| Authentication Name                       | 123          |                          |                                                                                                    |
| Authentication Password                   |              |                          |                                                                                                    |
| Configuration File Encryption Key         |              |                          |                                                                                                    |
| General Configuration File Encryption Key |              |                          | The state of the state of the s |
| Save Auto Provision Information           |              |                          |                                                                                                    |
| DHCP Option                               |              |                          |                                                                                                    |

图 2-13

#### ▶ 删除组

选中一个或多个组,点击 Delete 按钮就可以删除组了。删除掉不再适用的组有利于组的管理。

#### ▶ 查询组

图 2-11 中,用户可以看到 search group 输入框,在此输入框键入搜索关键字就可以查询到相关的组。用户可以根据组名或者时间来进行筛选。

#### ▶ 组相关设备查看

图 2-11 中,组记录 Devices 列为组相关设备查看入口按钮,点击某一个组的 Devices 按钮,页面跳转到 DEVICE 页面并启用过滤器,只显示这一组设备。

## 2.3.5 日志(Log)管理

系统为用户提供每次操作的记录保存以方便用户管理账户,可在 log 界面查看本账户 下所有的操作。如图 2-14。系统支持最近 10000 条 log 记录本地下载,同时也支持 log 查 询,删除和清空操作。

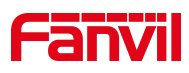

| 1    | Fār                    | <b>ivil</b> |                   |                                                                                                    |                         | welcome<br>Test1    | ወ      |
|------|------------------------|-------------|-------------------|----------------------------------------------------------------------------------------------------|-------------------------|---------------------|--------|
|      | 8                      | NFO         |                   | DEVICE                                                                                               | GROUP                   | Loe                 |        |
|      | 1)<br>ŁDownk<br>search | oad TDelete | (3)<br>面DeleteAll | <ol> <li>① 下载最近的1万条log</li> <li>② 删除一条或多条log</li> <li>③ 清空系统中的所有log</li> <li>④ 根据关键词搜索log</li> </ol> |                         |                     |        |
|      |                        | Index       | Operator          | Remote Address                                                                                       | Action                  | Create Date         |        |
|      |                        | 1           | Test1             | 172.18.1.35                                                                                          | login                   | 2019-04-02 15:49:58 | 2 6 6  |
|      |                        | 2           | Test1             | 172.18.110.9                                                                                         | delete device, ma<br>c: | 2019-04-02 11:15:13 |        |
|      |                        | 3           | Test1             | 172.18.110.9                                                                                         | login                   | 2019-04-02 11:01:19 | and it |
| 1105 |                        | 4           | Test1             | 172.18.110.9                                                                                         | logout                  | 2019-04-02 10:43:47 |        |
|      |                        | 5           | Test1             | 172 18 110 9                                                                                         | login                   | 2019_04_02 10:43:07 |        |

图 2-14

## 2.4 客户账户

客户(Customer)账户是由代理商账户创建的子账户,当管理员删除某代理商账户后, 此代理商账户下的所有客户账户也将被全部删除。客户账户无权下发子账户,客户账户只 能管理父级代理商账户分配的 MAC 设备。

# 2.4.1 账户信息(Info)管理

如下图所示 3-1 所示,客户登录系统进入首页。INFO 页面显示此账号信息,包括系统 当前账号数,设备数,组数,员账号个人信息和密码修改界面。

| Fanvil                       |                      | welcome<br>holly11  |
|------------------------------|----------------------|---------------------|
|                              | CE GROUP             | LOG                 |
| Summary                      | Account Info         |                     |
| Total User                   | 0 Account            | holly11             |
| Total Groups                 | 100 Phone            |                     |
| Total Devices                | 90788 Mobile         |                     |
|                              | Address              |                     |
|                              | E-mail               |                     |
|                              | Create Time          | 2019-02-21 20:55:23 |
| Information Settings 填写信息后点击 | 保存 🖌 Modify Password | 填写信息后点击保存           |
| Phone                        | Current Password     |                     |

图 3-1

深圳方位通讯科技有限公司

地址:深圳市宝安67区高新奇产业园二期一号楼A座4楼 邮箱:tom.xie@fanvil.com 电话:0755-26647589 传真:0755-26402618 官网:www.fanvil.com.cn

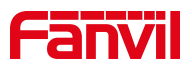

#### ▶ 修改信息

用户可以直接在此页面修改个人账户信息,包括密码,联系方式,地址和 email.修改 成功后可在 Account Info 卡片看到新的个人信息。

# 2.4.2 设备 (Device) 管理

用户点击 DEVICE 进入设备列表,如图 3-2 所示。通过表格导入的方式对有效 MAC 进行 注册管理。只有注册到 DEVICE 列表的设备才能从 FDPS 系统获取配置文件。

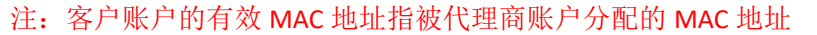

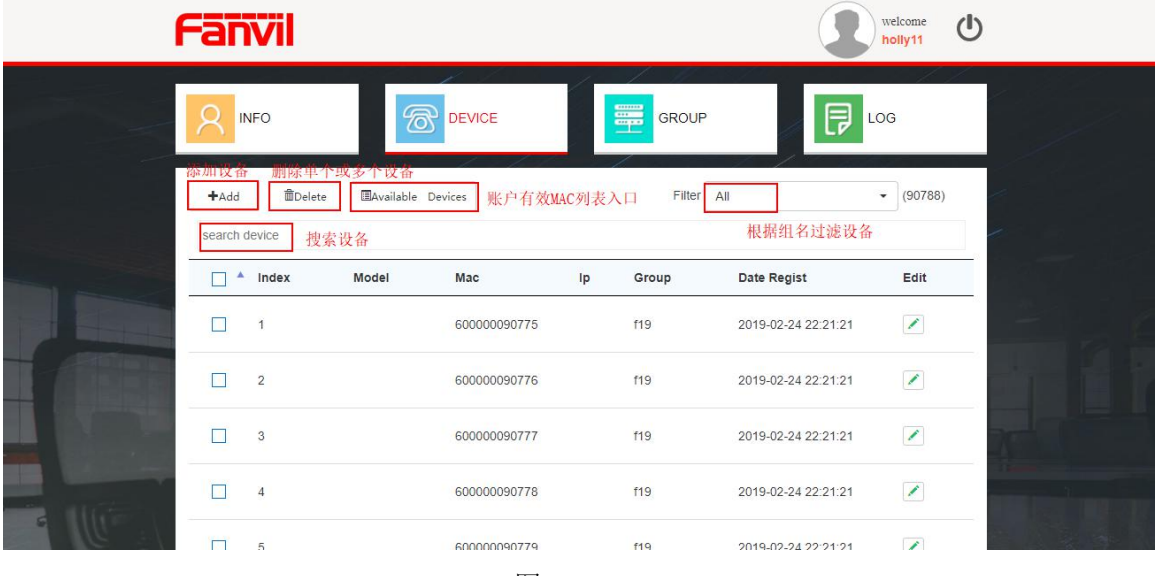

图 3-2

#### ➢ 查看有效设备

点击图 3-2 中 Available Devices 可以查看本账户有效 Mac,即代理商分配下来的 mac 地址。有效 mac 地址列表页面如图 3-3 所示。

用户可以在此页面检查所有有效的 mac 地址,同时提供注册管理快按钮,用户可以选择需要注册管理的 mac 并点击图中的 Register 按钮来管理此设备。注册成功后可以在 DEVICE 页面看到刚注册的 mac 设备。

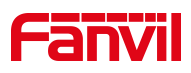

| Fa |                                                 | I.     |          |              | Wel Ma              | Icome Ů |
|----|-------------------------------------------------|--------|----------|--------------|---------------------|---------|
| 2  | INFO                                            |        | DEVICE   | GRC          |                     |         |
| A  | vailable D<br>⊘ <sub>Register</sub><br>search m | evices | 注册设备到本账户 |              |                     |         |
|    |                                                 | Index  | Model    | Мас          | Create Time         |         |
|    |                                                 | 1      | i31S     | 00d84a0064fa | 2018-05-08 11:07:13 |         |
|    |                                                 | 2      | i31S     | ffffff44999  | 2018-04-28 15:50:44 |         |
|    |                                                 | 3      | i31S     | ffffff45000  | 2018-04-28 15:50:44 |         |
|    |                                                 | 4      | i31S     | fffff450001  | 2018-04-28 15:45:07 |         |

图 3-3

#### ▶ 添加设备

本系统仅提供两种方式添加设备

- 通过 EXCEL 表格导入批量设备。用户点击图 3-2 页面的 Add 按钮进入添加设备页 面,如图 3-4 所示。添加设备时可以选择一个默认组,可将此次添加的设备全部 关联到所选组中。选择"import",先导出模板,填写设备信息后再导入,成功 后设备列表会显示导入的设备信息。
- 单个设备添加。用户点击图 3-2 页面的 Add 按钮进入添加设备页面,如图 3-5 所示。添加设备时可以选择一个默认组,可将此次添加的设备全部关联到所选组中。 选择 "Single",填写设备信息后,点击 "Done",成功后设备列表会显示添加的 设备信息。

注意:本系统目前支持一次性到导入最多 30000 条记录,耗时 5 分钟之内,建议用户 不要导入数据量过大的文件,可以每次导入 10000 条记录,耗时 5 秒左右。

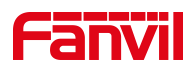

| Fanvil        | Add Device                                       |        | 1                   | welcome |  |
|---------------|--------------------------------------------------|--------|---------------------|---------|--|
| A INFO        | Default Group None ① Import <sup>22</sup> Single |        |                     | LOG     |  |
| +Add          |                                                  |        | ④ File (Excel)      |         |  |
| search device | ③ Export template                                | Cancel | 5 Done              | Edit    |  |
| 1             | 60000090775                                      | f19    | 2019-02-24 22:21:21 |         |  |
| 2             | 60000090776                                      | f19    | 2019-02-24 22:21:21 |         |  |
| 3             | 60000090777                                      | f19    | 2019-02-24 22:21:21 |         |  |
| 4             | 60000090778                                      | f19    | 2019-02-24 22:21:21 |         |  |
| 5             | 60000090779                                      | f19    | 2019-02-24 22:21:21 |         |  |

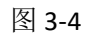

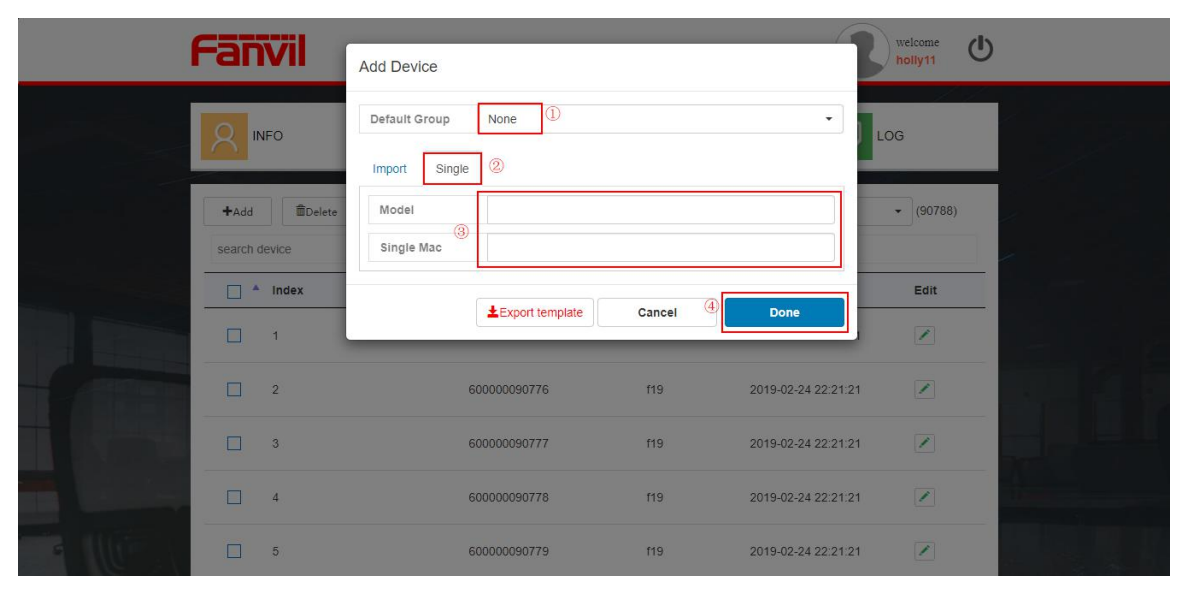

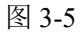

#### ▶ 删除设备

选中需要删除的设备,点击图 3-2 中的 Delete 按钮即可删除设备。

#### ▶ 查找设备

在如图 3-2 中搜索框中输入设备 MAC 即可查询到设备的当前信息。系统也为用户提供 通过组来过滤设备的功能,用户可以通过设备列表右上角的 Filter 来选择性显示某一组设 备。

#### ▶ 编辑设备组信息

如图 3-2 所示界面,用户可以通过 Edit 列的按钮来更新设备所属的组。点击 Edit 按钮后系 统弹出如下图 3-6 组选择界面,用户可以选择任意一个组点击 Done 来完成设备组的更改。 更新之后设备通过 FDPS 服务器获取新的组配置文档。

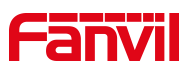

|    | Fanvil      | Edit Device |                            |        |                     | welcome<br>holly1 |       |  |  |
|----|-------------|-------------|----------------------------|--------|---------------------|-------------------|-------|--|--|
|    |             | Group       | bbbb                       |        |                     | LOG               |       |  |  |
|    | +Aad Delere |             | Model X4<br>Mac 4343434343 |        |                     |                   | • (3) |  |  |
|    | 🗌 🛎 Index   | l           |                            | Cancel | Done                | Edit              |       |  |  |
|    | □ 1         | X4          | 434343434343               | bbbb   | 2019-05-29 14:52:28 |                   |       |  |  |
| -0 | 2           | X4          | 434343434345               |        | 2019-05-29 14:52:28 |                   |       |  |  |
|    | 3           | Х4          | 434343434344               |        | 2019-05-29 14:52:28 |                   |       |  |  |
|    | bbbb        | - 0         |                            |        | First Previou       | is 1 Next Last    |       |  |  |
|    | 1           |             | in Post                    |        |                     |                   |       |  |  |

图 3-6

#### > 设备批量加入组

DEVICE 页面最下方为用户提供一次性加入多台设备到组的快捷操作按钮,如图 3-7 所示。客户可一次加入最多 50 台设备(本页所有设备)到某一组中,用户只需要选中需要添加的设备,选择一个组点击 Link, add to group 按钮,即可批量添加设备到组。

| Fāī              | <b>Vil</b>    |                   |              |    |       |                     | welcome<br>holly1 | ٩  |
|------------------|---------------|-------------------|--------------|----|-------|---------------------|-------------------|----|
|                  | 0             | đ                 | DEVICE       |    | GROUP | CO.                 | G                 |    |
| +Add<br>search ( | Delete device | Available Devices |              |    | F     | Filter All          | • (3)             |    |
|                  | Index         | Model             | Мас          | lp | Group | Date Regist         | Edit              |    |
|                  | 1             | X4                | 434343434343 |    | bbbb  | 2019-05-29 14:52:28 |                   |    |
|                  | 2             | X4                | 434343434345 |    |       | 2019-05-29 14:52:28 |                   |    |
|                  | 3             | X4                | 434343434344 |    |       | 2019-05-29 14:52:28 |                   |    |
| bbbb             |               | • 8               |              |    |       | First Previous      | 1 Next La         | st |
| 1                |               |                   |              |    |       |                     |                   |    |

图 3-7

# 2.4.3 组(Group)管理

组就是一个自动升级配置文件,系统中的配置和设备 web 页面的配置项相同,意味着可以使用本系统去批量配置设备自动升级模块。如图 3-8 所示。当关联某个组之后,设备 会向 FDPS 发送请求获取这个组配置文件,服务器向设备回复组配置信息。

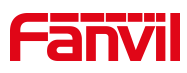

| Fa       | )<br>N                     | <b>7</b> 1                    |                       |               |                 |                         |                        | 3                       | welcome<br>holly11 | ወ       |
|----------|----------------------------|-------------------------------|-----------------------|---------------|-----------------|-------------------------|------------------------|-------------------------|--------------------|---------|
| <b>2</b> |                            | )                             | 6                     | DEVICE        |                 | GR                      | OUP                    |                         | OG                 |         |
| se       | •Add<br>arch grou<br>Index | mDelete<br>即 搜素组<br>GroupName | 删除组<br>DHCP<br>Option | Enable<br>PnP | Enable<br>TR069 | Update<br>Mode          | Save Auto<br>Provision | Create<br>Time          | Devices            | Edit    |
|          | 1                          | 139                           | Option 66             | YES           | NO              | Update Afte<br>r Reboot | NO                     | <u> </u>                | l设备<br>■           |         |
|          | 2                          | f27                           | Option 66             | YES           | NO              | Update Afte<br>r Reboot | NO                     | 2019-02-2<br>2 01:37:35 |                    | 2011年11 |
|          | 3                          | f28                           | Option 66             | YES           | NO              | Update Afte<br>r Reboot | NO                     | 2019-02-2<br>2 01:37:35 |                    |         |
|          | 4                          | f29                           | Option 66             | YES           | NO              | Update Afte<br>r Reboot | NO                     | 2019-02-2<br>2 01:37:35 |                    |         |
|          | 5                          | f30                           | Option 66             | YES           | NO<br>图 3-8     | Update Afte<br>r Reboot | NO                     | 2019-02-2<br>2 01:37:35 |                    | 1       |

#### ▶ 添加组

添加一个组到账户,用户可以点击 Add 按钮进入组添加界面,如图 3-9 示。用户根据 需求配置此界面各设置值,键入组名后点击页面最下方 Done 就可以创建一个组了。

| Fan    | Vil                                   |     |       | welcome<br>Marian | ወ      |    |
|--------|---------------------------------------|-----|-------|-------------------|--------|----|
| R      | FO DEV                                | ICE | GROUP | LOG               |        |    |
| Config | Setting                               |     |       | >                 | •      |    |
| Group  | o Name                                |     |       |                   | -      |    |
| Auto   | Provision                             |     |       |                   |        |    |
| Authe  | ntication Name                        |     |       |                   |        | C  |
| Authe  | ntication Password                    |     |       |                   |        | 10 |
| Config | guration File Encryption Key          |     |       |                   |        |    |
| Gener  | ral Configuration File Encryption Key |     |       |                   |        |    |
| Save   | Auto Provision Information            |     |       |                   | 1 Anna | 1  |
| DHC    | P Option                              |     |       |                   |        |    |

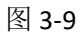

#### ▶ 编辑组

图 3-8 中 Edit 按钮是实现组信息更新功能入口。点击 Edit 按钮进入配置界面,如图 3-10, 用户根据新需求配置此界面各设置值后点击页面最下方 Done 就完成了修改组配置。

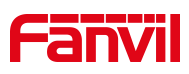

| Fanvil                                |              | welcome<br>Marian |
|---------------------------------------|--------------|-------------------|
| R INFO                                | DEVICE GROUP | LOG               |
| Config Setting                        |              | ×                 |
| Group Name                            | X5-2910      |                   |
| Auto Provision                        |              |                   |
| Authentication Name                   | 123          |                   |
| Authentication Password               | •••          |                   |
| Configuration File Encryption Key     |              |                   |
| General Configuration File Encryption | Кеу          |                   |
| Save Auto Provision Information       |              |                   |
| DHCP Option                           |              |                   |

#### 图 3-10

#### ▶ 删除组

选中一个或多个组,点击 Delete 按钮就可以删除组了。删除掉不再适用的组有利于组的管理。

#### ▶ 查询组

图 3-8 中,用户可以看到 search group 输入框,在此输入框键入搜索关键字就可以查询到相关的组。用户可以根据组名或者时间来进行筛选。

#### ▶ 组相关设备查看

图 3-8 中,组记录 Devices 列为组相关设备查看入口按钮,点击某一个组的 Devices 按钮,页面跳转的到 DEVICE 页面并启用过滤器,只显示这一组设备。

## 2.4.4 日志(Log)管理

系统为用户提供每次操作的记录保存以方便用户管理账户,可在 log 界面查看本账户 下所有的操作。系统支持最近 10000 条 log 记录本地下载,同时也支持 log 查询,删除和清 空操作。

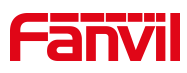

|       | Fār              | <b>ivi</b> l |             |                                                                                                    |        | welcome<br>holly11  | )     |
|-------|------------------|--------------|-------------|----------------------------------------------------------------------------------------------------|--------|---------------------|-------|
|       | 8                | NFO          |             | VICE GR                                                                                            | OUP    | LOG                 |       |
|       | Downlo<br>search | oad IDelete  | DeleteAll 3 | <ol> <li>① 下载最近的1万条1c</li> <li>② 删除一条或多条1og</li> <li>③ 清空系统中所有1og</li> <li>④ 根据关键词搜索1og</li> </ol> |        |                     |       |
|       |                  | Index        | Operator    | Remote Address                                                                                     | Action | Create Date         |       |
|       |                  | 1            | holly11     | 172.18.1.35                                                                                        | login  | 2019-04-02 20:30:21 | 41516 |
|       |                  | 2            | holly11     | 172.18.1.35                                                                                        | logout | 2019-04-02 20:29:43 |       |
|       |                  | 3            | holly11     | 172.18.1.35                                                                                        | login  | 2019-04-02 20:29:30 |       |
|       |                  | 4            | holly11     | 172.18.1.35                                                                                        | logout | 2019-04-02 16:12:21 |       |
| G ILE |                  | 5            | holly11     | 172.18.1.35                                                                                        | login  | 2019-04-02 16:06:37 |       |

图 3-11

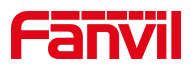

# 3 注意事项

- ▶ 对于一个 MAC 地址,系统只允许同一时刻存在于一个账户 DEVICE 列表,也就意味着最多只有一个人管理这台设备。
- ▶ 已经被代理商注册管理的 MAC 地址无法再分配给子账号。
- ▶ 代理商只能分配同一套 MAC 地址到一个子账户。
- ▶ 当设备上传到某账户 DEVICE 列表中且设备连接上 FDPS 服务器后,服务器会向设备发送当前的组配置信息,如此可完成批量配置功能。
- ➢ 被管理员从 DEVICE 列表删除的 MAC 设备,若要重新管理需要重新上传 MAC 到代理商 或有效的客户账户中。